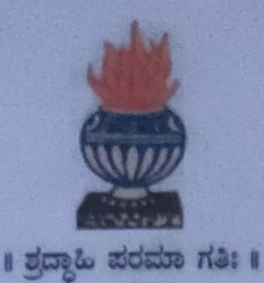

# THE NATIONAL COLLEGE

Autonomous

Jayanagar, Bengaluru - 560070

### **ETHEREUM BLOCKCHAIN BASED PET'S SNAP**

A Dissertation submitted in partial fulfilment of the requirement for the award of degree

## **BACHELOR OF COMPUTER APPLICATION**

By

Bhuvan P S - 19NCJB406

Under the Guidance of Prof. Varadaraj.R

ETHEREUM BLOCKCHAIN BASED PET'S SNAP project report submitted in partial fulfilment of the requirements of VI Semester BCA

THE NATIONAL COLLEGE JAYANAGAR, BANGALORE - 70

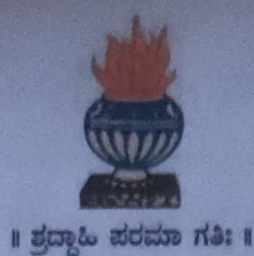

# THE NATIONAL COLLEGE

Autonomous

Jayanagar, Bengaluru - 560070

#### CERTIFICATE

This is to certify that the project report is titled "Ethereum Blockchain Based Pet's Snap" is bonafide record of work done by **Bhuvan PS (19NCJB406)** of **THE NATIONAL COLLEGE** Jayanagar, Bangalore. In partial fulfilment of requirements of VI SEMESTER BCA during the year 2022-2023.

HEAD OF DEPARTMEN

Examiner:

1. Dept. Of Comp. Science VALUED Exeminer (1) (2) Authorised Signatory

**PROJECT GUIDE** 

**Examination Centre** 

The National College,

Jayanagar

**Date of Examination** 

### ACKNOWLEDGEMENT

"Ethereum Blockchain based Pet's Snap" is the project of many hands from the team. Our tribute for the successful completion of the project goes to all those who helped through their constant guidance and encouragement. The satisfaction that accompanies the success would be incomplete without thanking person who made it.

We are thankful to our beloved Principal Dr. Y.C KAMALA, who encourages us to come with new and innovative ideas and for providing the environment with all facilities for completing the project.

We are also grateful to our Head of the Department of Computer Science **Prof. SHALINI.C** and project guide **Prof. Varadaraj R**, lecturer Department of computer science for his valuable guidance and constant support during our project development.

We extend our thanks to all the teaching staff of the department of computer science. Finally, we thank one and all who helped us directly and indirectly with the completion of . our project.

| Table of Contents |                                                                                                    |       |  |
|-------------------|----------------------------------------------------------------------------------------------------|-------|--|
| I)                | Project Goal (Problem Statement)                                                                                                    | 1     |  |
| 11)               | Solution Proposed                                                                                                    | 1     |  |
| III)              | Input Data and Images                                                                                                    | 1     |  |
| V) 1              | Referenced Documents:                                                                                                    | 2     |  |
| VI)               | Project/ Solution (Pet's Snap) Design                                                                                                    | 2     |  |
| VII)              | Tools/ Technologies Used                                                                                                    | 4     |  |
| IX)               | Referenced Documents:                                                                                                    | 4     |  |
| X)                | Set-up, Compile and deployment of the Project "Pet's Snap" on to Test<br>Ethereum Blockchain "Ganache" using Metamask                                                  | 5     |  |
| 1)                | Setup the Project Folder                                                                                                    | 5-7   |  |
|                   | <ul> <li>a) Copy the given Project folder under "c:\user\username" directory<br/>and confirm</li> </ul>                                                                |       |  |
|                   | <ul> <li>b) Open the Windows Terminal and change over to the Project Folder,<br/>list the directory and confirm the availability of Project Files</li> </ul>           |       |  |
|                   | <ul> <li>c) Execute the command "npm Install" and verify the availability of<br/>"node modules" directory</li> </ul>                                                   |       |  |
| 2)                | Compile and deploy the "Pet's Snap" Project                                                                                                    | 7-13  |  |
|                   | a) Compile the contract files and verify the creation of "build"<br>directory                                                                                          |       |  |
|                   | b) Start the Ganache Test Blockchain                                                                                                    |       |  |
|                   | c) Start and unlock the Metamask Wallet. Select "Ganache Network".<br>Import the first account of Ganache Test Blockchain and confirm                                  |       |  |
|                   | d) Deploy the contracts on to Ganache Test Blockchain and verify                                                                                                    |       |  |
| XI)               | Start the Dev Server and verify the deployment of the project's frontend on                                                                                            | 14-16 |  |
|                   | to the default browser of the Windows System                                                                                                    |       |  |
|                   | 1) Start the Dev Server (lite-server)                                                                                                    |       |  |
|                   | 2) Verify the display of the Project's frontend in the Chrome Browser                                                                                                  | 17.22 |  |
| XII)              | Interactions with the "Pets' Snap" application using the frontend                                                                                                    | 11-24 |  |
|                   | 1) Purchase a "Pet" using the currently connected Ethereum Account                                                                                                    |       |  |
|                   | a) Click on "Purchase" button given under any one of the Pet pictures                                                                                                  |       |  |
|                   | <ul> <li>b) Check on the Metamask account displayed and make sure that your<br/>recently imported account is displayed and it is loaded with 100<br/>Ethers</li> </ul> |       |  |
|                   | <ul> <li>c) Now, click on "Purchase" button given under any one of the Pet<br/>pictures</li> </ul>                                                                     |       |  |
| F                 | <ul> <li>d) Verify the Metamask Wallet display (like Account Info, Estimated</li> <li>Gas Fee, Total Fees) and then click on "Confirm" button</li> </ul>               |       |  |
| -                 | <ul> <li>e) Verify that the clicked "Purchase" button is changed to "Success".</li> <li>The Ethereum Account info is displayed under Purchaser</li> </ul>              |       |  |
|                   | f) Verify that the Purchaser's Ethereum account info is captured in the "List of Purchasers"                                                                           | -     |  |
| -                 | g) Verify the Ganache TX COUNT, Transaction and New Block                                                                                                    |       |  |
| -                 | 2) Duschase a second "Pet" with the same Ethereum Account                                                                                                    |       |  |
| -                 | a) Click on "Purchase" button below any of the Pet pictures which has                                                                                                  |       |  |

|       | <ul> <li>b) Verify the Metamask Wallet display (like Account Info, Estimated<br/>Gas Fee, Total Fees) and then click on "Confirm" button</li> <li>c) Verify that the "Purchase" button has changed into "Success" and</li> </ul> |    |
|-------|----------------------------------------------------------------------------------------------------|----|
|       | the "Purchaser" Account address is getting displayed below the<br>picture of purchased Pet. Also, verify that the Purchaser's Ethereum<br>account info is captured in the "List of Purchasers"                                   |    |
|       | <ul> <li>d) Verify the Ganache TX COUNT, Transaction and New Block<br/>Creation</li> </ul>                                                                                                    |    |
|       | 3) Purchase a "Pet" with the another Ethereum Account                                                                                                    |    |
|       | a) Copy the Private key of the Second Ethereum account in Ganache                                                                                                    |    |
|       | <ul> <li>b) Select the "Ganache Network" in the Metamask, import an account,<br/>paste the just copied Private Key and click on "Confirm" button</li> </ul>                                                                      |    |
|       | <ul> <li>c) Connect the imported account to the "Ganache Test Blockchain and<br/>verify</li> </ul>                                                                                                    |    |
|       | <ul> <li>d) Click on "Purchase" button given under any one of the Pet pictures<br/>which has not been purchased so far</li> </ul>                                                                                                |    |
|       | e) Click on "Confirm" button in the Metamask                                                                                                    |    |
|       | <ul> <li>f) Verify that the "Purchase" button has changed into "Success" and<br/>the current "Purchaser" Account address is getting displayed below</li> </ul>                                                                   |    |
|       | the picture of purchased Pet. Also, verify that the Purchaser's                                                                                                    |    |
|       | Ethereum account info is captured in the "List of Purchasers"                                                                                                    |    |
|       | g) Verify the Ganache TX COUNT, Transaction and New Block                                                                                                    |    |
|       | Creation                                                                                                    |    |
| XIII) | Project Summary                                                                                                    | 29 |